# CrossCheck Conversion Plus<sup>sm</sup> with Imaging Hypercom T7Plus

### **Check Sale**

- 1. Press "Check" key
- 2. Terminal displays "Drivers Lic. Number"
- 3. Type in Drivers License of the Check Writer. Press "Enter"
- 4. Terminal displays "Enter Check Acct #"
- 5. Swipe check through Check Imager
- 6. Terminal displays "State Code"
- 7. Type in State Code. Press "Enter"
- 8. Terminal displays "Amount"
- 9. Type in Amount of sale (Do not need to enter decimal) Press "Enter"
- 10. Terminal dials out for Authorization
- 11. Receipt prints
- 12. Terminal displays "Print Customer Copy?"
- 13. Press "Enter" for yes
- 14. Terminal prints second receipt copy
- 15. Terminal returns to Original Prompt

Images will automatically upload when settling Credit batch. In the event images do not upload, use the following instructions for image upload.

### **Upload Images**

Press "Function"
Terminal displays "Merchant Function"
Type in "80". Press "Enter"
Terminal displays "RDM Scanner Utils ENTER PASSWORD"
Enter Password. Press "Enter"
Terminal displays "1=Send 2=Clear"
Press "1" to upload images
Terminal displays "Sending, Amber blinking = Sending"
Terminal displays "Send Successful"

#### For 24-Hour Customer Service Call 1-800-552-1900

For online reporting: www.cross-check.com/merchantsupport/logon.asp

### **Re-Print Last Receipt**

- 1.If last sale Check
- 2.Press "Reprint". Press "1" for LAST
- 3. Terminal Displays "Print Customer Copy?"
- 4. Press "Yes" for Customer Copy
- **5.Receipt Prints**

## **Details/Summary Report**

- 1.Press "REPORTS"
- 2.Select Report, Press "3"=Detail; "4"=Summary
- 3.Select report to print
- 4.Select "Host" report to print
- 5. Terminal prints selected report

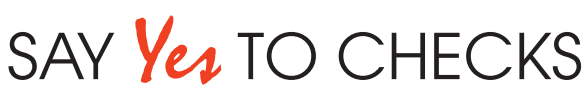

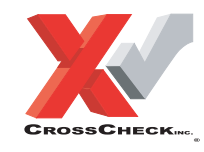

This authorization tip card is provided solely as a courtesy to YOUR STORE(s). Please refer to your Service Agreement and any applicable addenda for a complete list of requirements. All the terms and conditions of the Service Agreement, any applicable addenda and the Confirmation Letter apply.